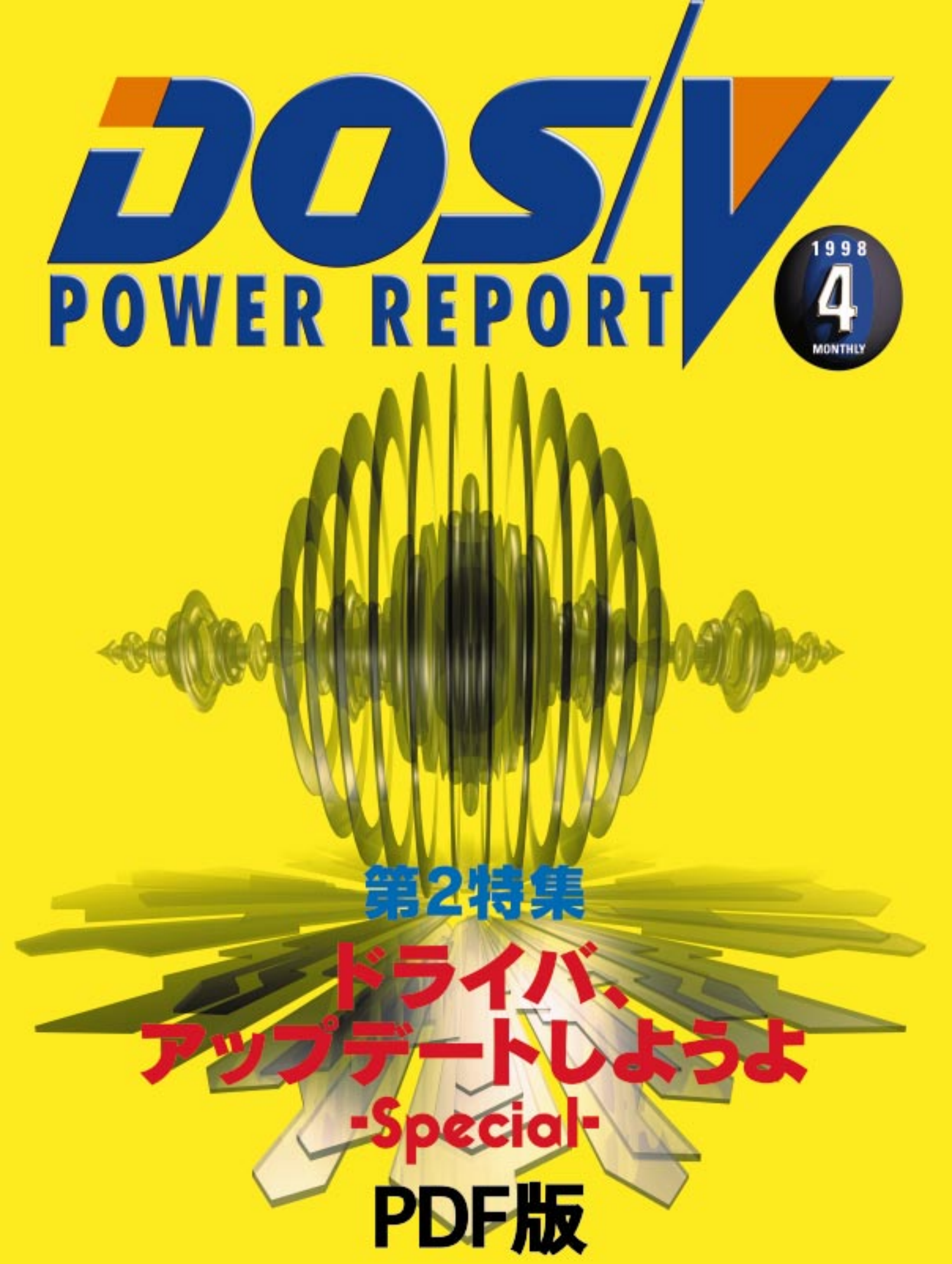

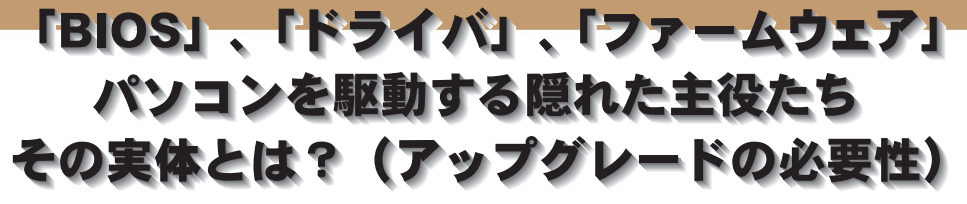

#### 「BIOS」、「ドライバ」、「ファームウ ェア」ってなに?

PCを使っている方なら、一度は聞いた ことのある言葉に「BIOS (バイオス)」 があるはずだ。BIOSとはBasic Input/ Output Systemの略称で、PCに接続されて いるキーボード、HDD、FDD、グラフィ ックスカードといった機器などを制御す るためのプログラムのことである。OSや アプリケーションから、PCに接続された 機器にアクセスするときは、それらの機 器を直接制御するのではなく、BIOSで用 意されたプログラムインターフェースを 利用する。BIOSが提供しているプログラ ムインターフェースが統一されているの で、OSやアプリケーションはハードウェ アに対して依存した作りをしなくてもよ くなる、要するに開発の手間を省くこと ができるのだ。

通常、単にBIOSと呼ぶと、マザーボー ド上のシステムBIOSを指すことが多い が、グラフィックスカードやSCSIホスト アダプタといった拡張カード上にもBIOS があり、こちらは拡張BIOSと呼ばれるこ ともある。また、マザーボードや拡張カ ードで、BIOSの各設定を行なうことを、 BIOSセットアップと呼ぶ。

マザーボードであれば、システムBIOS

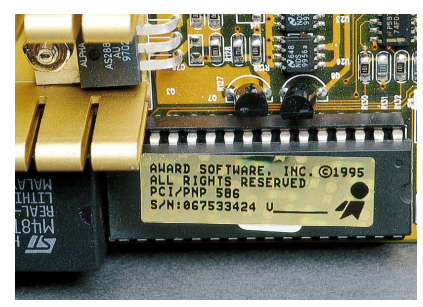

これがマザーボードのBIOS ROMだ。この中に BIOSプログラムが収められている。最近のものは Flash ROMが多いため、ソフトだけで簡単にアップ デートができるようになっている

TEXT: 一ヶ谷兼乃 Kenno Ichigaya

はチップセットをコントロールするプロ グラムとなる。チップセットの持つさま ざまな機能をコントロールするBIOSは、 非常に複雑になってきており、それにと もない出荷時にすべての機能を仕様のと おりに実装しているマザーボードはまず 存在しないといってもいいだろう。その ため、出荷後もBIOSのアップデートはひ んぱんに行なわれているのが現状だ。

次にドライバだ。ドライバを簡単に説 明すると「OSとデバイス(機器)の橋渡し」 ということになる。マザーボードのBIOS も実装されているデバイスへの橋渡しに 変わりはないが、「Basic」な部分への橋渡 しにすぎない。そこで、Basicな部分以外 の橋渡しを行なうのがドライバだ。もち ろんドライバもBIOS同様不具合解消のた めなどにアップデートが行なわれている。

最後にファームウェアだが、これはい ってみればBIOSと同じものだ。モニタや スピーカーなどアナログの出力先を除い てすべての外部デバイスは必ずファーム ウェアを持っている。マザーボードが BIOSなしでは動かないように、外部デバ イスも基本プログラムがなければ動かな い。いい換えればBIOSはマザーボードの ファームウェアということだ。一般的に PC内部のマザーボードやグラフィックス カードなどのデバイスにあるのがBIOS、 ターミナルアダプタやプリンタなどPC外 部のデバイスにあるのがファームウェア と呼ばれている。

### アップデートの必要性とメリット

BIOSやドライバ、ファームウェアはハ ードウェアに密接に関係しているプログ ラムだ。そのため、これらが正常に動か ないと、OSやアプリケーションが本来の 正しい動作を行なうことができなくなっ てしまう。とくにマザーボード上のシステ ムBIOS に関しては、CPUやメモリの動作 に密接に関係しているために、PC全体へ 致命的な影響を与えることもある。

もちろん、トラブルはマザーボードや 周辺機器側だけの問題ではないことも多 いが、各メーカーは、相性問題やさまざ まなトラブルに対処するために、BIOSや ドライバなどのアップデートを行なって いる。次々に発売される新製品をサポー トしたり、迅速に不具合を解消できなけ れば、製品として魅力のないものになっ てしまい、ユーザーが振り向いてくれな い現実があるのだ。自社の製品の競争力 をつけるためにも、メーカーはBIOSやド ライバ、ファームウェアなどのアップデ ートを行なわなければならないのだ。

本来の性能を保証するといった目的で アップデートが行なわれているが、単に パグフィックスだけではなく、パージョ ンアップのようなアップデートが行なわ れることも多い。

たとえば、これまでMMX Pentiumまで のCPUにしか対応していないマザーボー ドが、BIOSのアップデートを行なうこと で、対応CPUが増えて、AMD-K6がサポ ートされたり、BIOSセットアップに指定 できる項目自体が増えたりすることもあ る。BIOSセットアップで細かな設定がで きるようになると、メモリアクセスのチ ューニングを行ない、システムのスピー ドアップを実現するといったこともでき るのだ。ただ、BIOSセットアップの各設 定は、PCの動作に直接影響を与える。そ のため、理解できない項目をむやみに変 更すると、さまざまなトラブルを招いて しまうので気をつけよう。

また、拡張カード上のBIOSも、それほ ど注目されていないが、マザーボードと 同様にアップグレード可能な製品も多い。

ドライバーアップデートしようよSpecial

プロセス プロセス プロセス DirectX GDI COM ドライバ ドライバ ディスク ドライバ LPT ドライバ グラフィック ドライバ サウンド <u>ドライ</u>バ BIOS BIOS ードウェフ (I/O) LPT ポート COM ポート EIDE T t Ť Ť

Windows 95のドライバ、BIOS、ファームウェア相関図

たとえば、SCSIホストアダプタのBIOSな どは、新しいSCSI機器への対応や、パフ ォーマンスの向上を実現したBIOSプログ ラムがアップロードされている。グラフ ィックスカードは、各OS対応や不具合解 消のためのドライバアップデートが注目 されがちだが、BIOSのアップデートを行 なっている製品もある。過去にもBIOSの アップデートを行なったら、動作の安定 性が向上したという事例があり、これは めずらしくないことなのだ。

PCを使っているのであれば、最新版の BIOSやドライバをチェックし、アップデ ートすることは、メリットがあるという よりは、安定したPCを求めるための、必

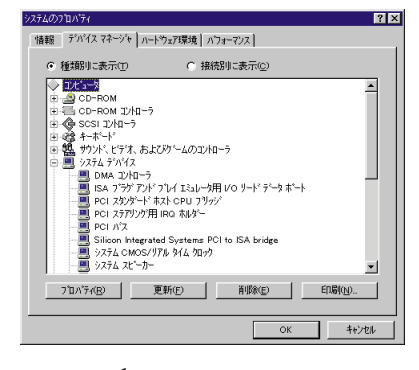

マザーボード1枚でもここに表示し切れないほどの 多くの機能があり、すべての機能が専用のドライバ によってOSの管理下に置かれる。BIOSはこの機能 をOSに知らせる役目も持つ

須条件だということができる。

最新版へのアップデート

BIOSやドライバ、ファームウェアを最 新版にアップデートするには、まず最新 版のデータを入手しなければならない。

最近のマザーボードや拡張カードなど のBIOS、周辺機器のファームウェアは Flash ROMを採用しているため、ソフト ウェアで自由に内容を書き換えできるも のが多くなってきた。しかし、Flash ROMでない場合には、ROMライターと呼 ばれる機器が別途必要になるため、個人 でのアップデートは難しい作業となる。 その場合には、それらの機器のメーカー や、購入したショップに相談するとよい だろう。

最新BIOSやドライバ、ファームウェア などのデータは、通常、それら機器のメ ーカーが提供している。もっとも手に入 れやすいのは、インターネット上にある メーカーのホームページやftpサイトから 入手する方法だ。メーカーによっては、 現在開発途中のペータ版を公開している ところもある。ペータ版を使うのはリス クもともなうが、次期パージョンにはど ういった機能が盛り込まれるのかといっ たことを事前に知ることができる。

海外メーカーの場合にはそのホームペ ージ以外に、各製品を国内で扱っている 国内代理店のホームページでも提供され ていることがある。国内代理店の発言力 が強いと、メーカーのホームページに登 録されているデータよりも新しいパージ ョンのデータが、国内代理店のホームペ ージに登録されていたりする。そのほか にも、本誌のように、PC関連の雑誌につ いているCD-ROMに収録されていること もあるのでチェックしてみよう。

ドライバはWindowsから更新するが、 BIOSやファームウェアのアップデート は、専用ユーティリティソフトを用いる こともある。BIOSの場合はそれがほとん どだ。これらをアップデートするときに は、必要になるユーティリティも手に入 れておく必要がある。

最新BIOS、ドライバ、ファームウェア などの変更点は、メーカーのホームペー ジで情報公開されていることが多い。ア ップデートする前に、どういった点が改 善されているかを確認してみるのもいい だろう。

ただ、BIOSやドライバなどはプログラ ムなので、100%の完成度は期待できない ため、アップデートしたからといって必 ず以前よりも快適になるとはいい切れな い。アップデートしたために新しい問題 が発生する可能性もあるのだ。そのため に、アップデートする前に、現在使って いるデータを専用ユーティリティソフト を使うなどして、バックアップしておく ことが大切だ。

また、BIOSやファームウェアなどFlash ROMタイプの場合、アップデート中に作 業を中断するとBIOSの内容がおかしなま ま書き込まれるため、復旧不可能な状態 になってしまう。アップデート作業中は、 専用ユーティリティ以外のプログラムを 実行したり、PCの電源を切ったりするこ とのないように心掛けたい。

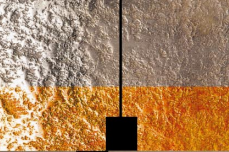

## IBM Aptiva 770をIntel MMX ODP対応にする

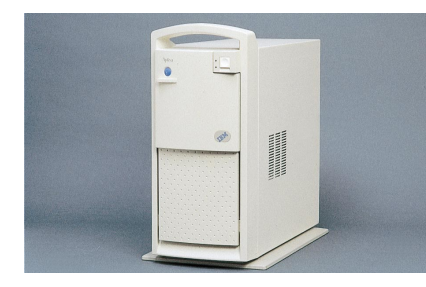

目的

入門機として人気があったAptiva 770 (2168-S50)だが、ユーザーも購入して(96 年2月発売)からだいぶ時間がたち、中級 者になっているころだろう。セカンドキャ ッシュやメインメモリの増量でなんとか スピードを稼いでいる人も多いと思う。 しかし、CPUがPentium 133MHzではActi ve Desktopなど新しい技術を使うには限 界があるので、本家Intelから発売されてい るMMXオーバードライブプロセッサ(M MX ODP)を搭載することにしよう。とこ

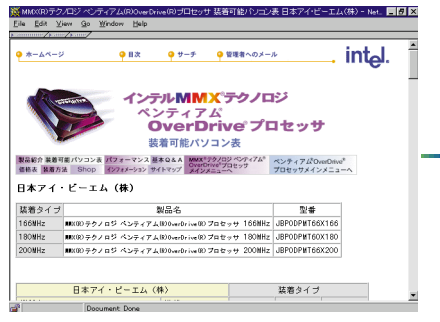

Intelのホームページで自分のAptiva 770がMMX ODPに対応しているかどうかを確認する。IBM製品はhttp:// www.intel.co.jp/jp/overdrive/MMX/m\_ibm.htmにて確認できる。他社製品もIntelのサイトで確認することができる

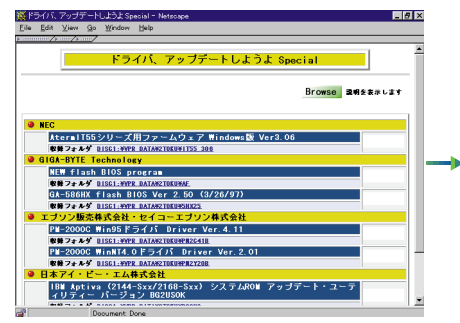

インターネットが使えない場合は本誌付録のPOWER CD-ROM32 DISC1からコピーすればOKだ。そのほかに、 NIFTY SERVEのFIBMJからダウンロードできる(ファイ ル名:BG2US0.EXE)

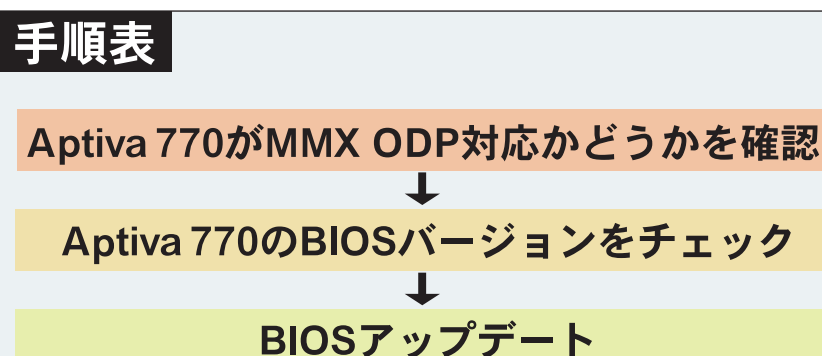

T

**CPUをMMX ODPに換装** 

スピードアップ!! ろがこのAptiva 770、Socket7でありなが BIOSもアップ

らかこのAptiva //0、Socket/でありなか らMMX ODPにBIOSが対応していない ので、きちんと認識できない。そこで BIOSもアップデートして最新のものにし てしまおう。

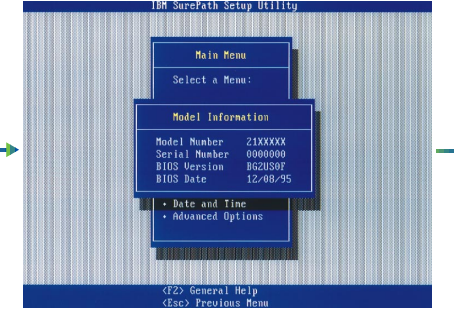

起動時にF1キーを押し、Model Informationを選択すると、 上のようにBIOSバージョンを確認することができる。 MMX ODPに対応しているBIOSバージョンは下2桁が0J以 降のものだ。これは0Fなのでアップデートが必要になる

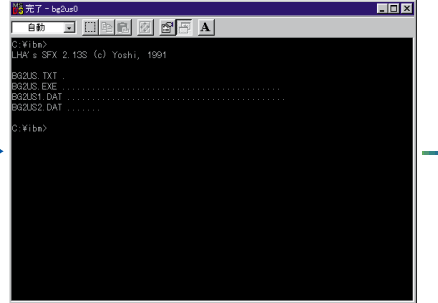

プログラムは自己解凍形式になっているので非常に簡単。 解凍するためのフォルダを自分で作り、そこにコピーして ファイルをダブルクリックするだけだ。ここではC:¥IBM としておく

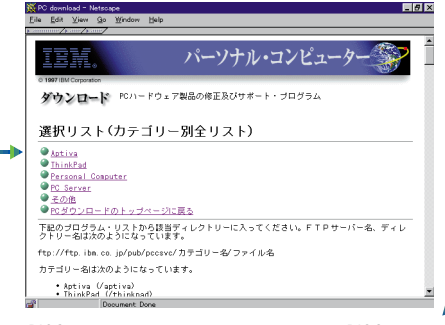

BIOSアップデートのためのユーティリティとBIOSプログ ラムデータはインターネットで入手できる。アドレスは http://www.ibm.co.jp/pccsvc/fixhw.html

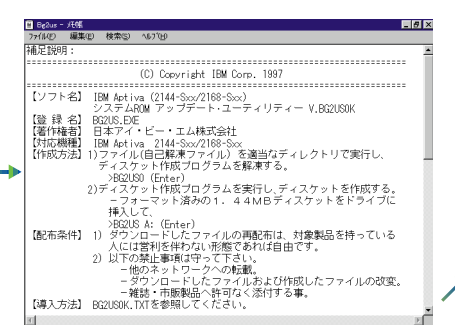

BG2US.TXTを開いて自分の機種と合っているかどうかを 確認する。同じAptivaという製品名でも数多くの型式が存 在するので間違えないようにする。このAptivaは2168-S50 なのでこのプログラムで合っている

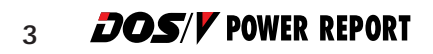

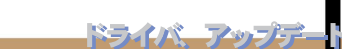

Gorp. 1992, 1993 『ュール再生プログラム バージョン 1.00D) <sup>\*</sup>ログラムには、下記の内容のファイルが含まれています。 biva 2144-Sxx/2168-Sxx

BIOSアップデート用のFDを作成する。まず、Windowsを DOSモードで再起動し、「cd¥ibm」と入力する。そこで、 フォーマットしたFDを挿入し、「bg2us a:」と入力し、 あ とは問いにYes(Y)と答えていけばディスクは完成する

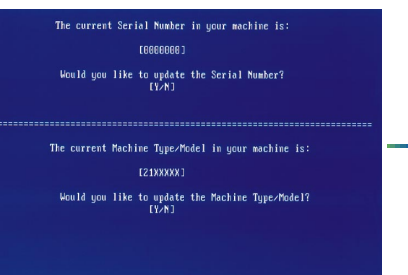

こちらのマシンタイプもシリアルナンバーと同様にそれぞ れのタイプ固有のモノなので書き直す必要はない。両方と もNo(N)を選択する

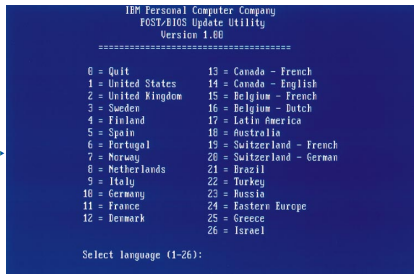

作ったFDを挿入したままリヤットしてFDから起動すると この画面になる。日本語表示の選択肢はないので1番の 「United States」(アメリカ)を選択する。もちろん英語以 上に理解できる言語があればそちらを選んだほうがよい

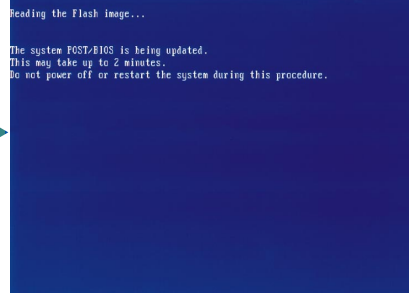

先ほどの問いに答えると自動的にBIOSの書き換えが始ま る。表示されている内容は、「書き換えには2分ほどかかり、 書き換え中は絶対にPCの電源を落としてはいけない。リ セットもしてはいけない」となっている

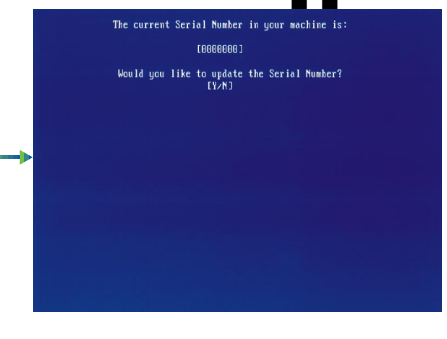

5. HSDECI

れはそのPC固有のナンバーなのであらためて書き直す必 要はない

# ading the Flash image.. e system FOST/EIOS is being updated. is may take up to 2 minutes. not power off or restart the system during this procedure.

書き換えが終了すると「ディスケットを抜いてリセットし てください」と表示される。この状態で完全にBIOSは新 しくなっている。FDを抜いて再起動すれば新しいPCに変 身している

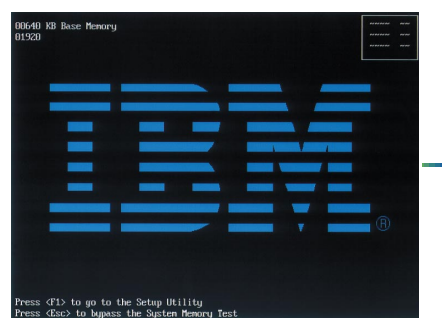

最初にやったようにBIOS画面でBIOSのアップデートが完 了していることを確認したら、しっかりWindows 95が起 動することを確認しよう。起動したらめでたく終了だ

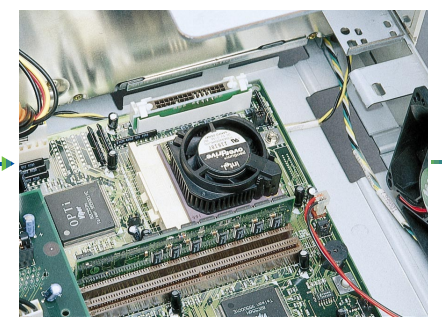

やっと念願のMMX ODPへの換装ができるPCを手に入れ た。静電気などに気をつけて慎重にPentium 133MHzを抜 いてMMX ODP 166MHzへ差し換える

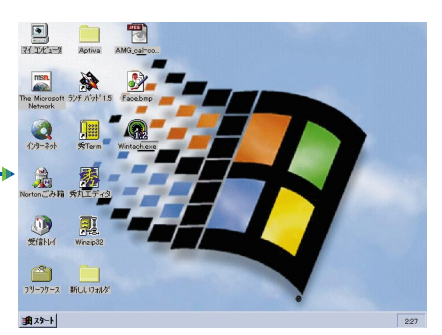

再びドキドキする起動だ。異音や異臭がないことを確認し つつ再起動するのを待とう。アップグレードが成功してい ればいつもよりも早く起動画面と対面できるはずだ

| 結果                            |                  |  |
|-------------------------------|------------------|--|
| BIOS Version                  | BG2US0F          |  |
|                               | アップデート前          |  |
| BIOS Version                  | BGZUSOK          |  |
|                               | アップデート後          |  |
| IBM <b>の</b> BIOS <b>アップデ</b> | ートを行なうと          |  |
| きに気をつけたいのが、                   | BIOS <b>バージョ</b> |  |
| ンが起動時に表示されないことだ。必             |                  |  |
| ずお動時に「F1、を押して確認するよ            |                  |  |

うにしよう。このAptivaはBIOSが一気 に1年以上新しくなってしまった。 MMX ODPの効果もよく発揮されてい る。右のグラフをみていただければ分 かるとおり、やはりMMX命令セットの 有無は大きく、今後のために古めの AptivaやSocket7のPCを持っている人は チャレンジしてみてはどうだろうか。

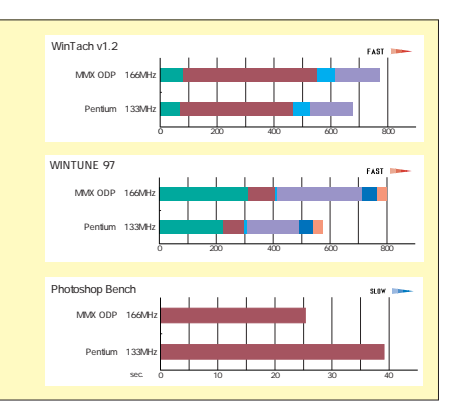

## マザーボードのBIOSアップデート(GIGA-BYTE GA-586HXの場合)

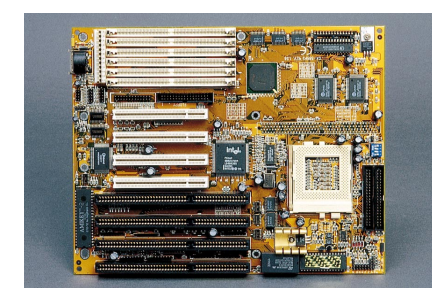

#### 目的

ことあるごとにASUSTeKのマザーボー ドを対象に紹介してきたPOWER REPORT には、当然のごとくGIGA-BYTE製マザー ボードのBIOSアップデート方法も紹介し てほしい!との要望が多数寄せられてい た。そこで今回はGIGA-BYTEの人気マザ ーボードだったGA-586HXを例にBIOSア ップデート方法を紹介しようと思う。こ のマザーボードはもともとMMX Pentium には対応していないマザーボードだが、

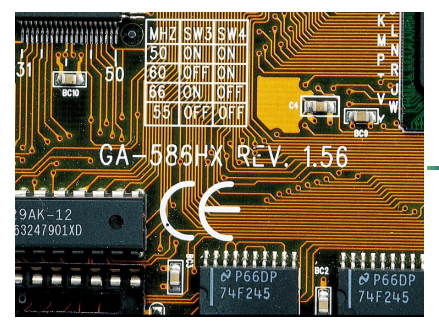

マザーボード上にあるシルク印刷を見つけてリビジョンを確認する。古すぎるとBIOSをアップデートしても恩恵を受けられないばかりか、基本的機能まで 作動しなくなる恐れがある。まずシルク印刷をメモ するところから始めよう

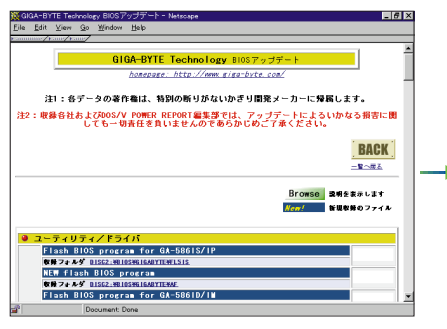

インターネットが使えないときは本誌付録のPOWER CD-ROM32 DISC1を利用してほしい。プログラムは ZIP形式で圧縮されているのでDISC1のOLSに入って いるLhasaなどを使用して解凍しなければならない

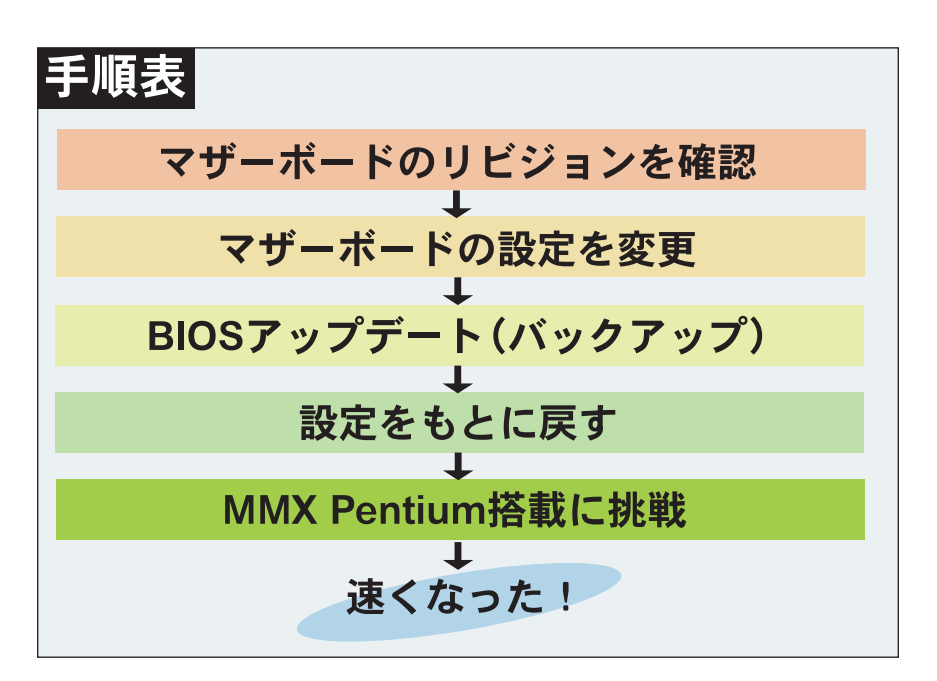

あわよくばBIOSアップデートによって動 作させることが可能になるかもしれな

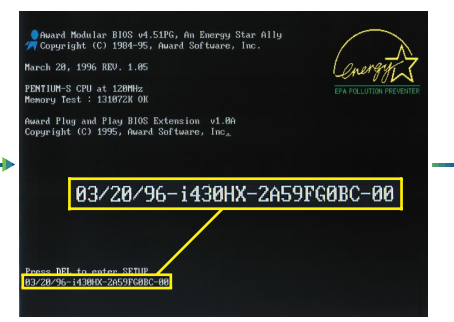

リビジョンの確認をしたら次は現在のBIOSバージョ ンをチェックする。チェックしないことには自分の BIOSが最新なのか古いのかが分からない。もし古い ようならチェックをすませて新しいBIOSを探そう

 Open Carbon
 Open Carbon
 Open Carbon
 Open Carbon
 Open Carbon
 Open Carbon
 Open Carbon
 Open Carbon
 Open Carbon
 Open Carbon
 Open Carbon
 Open Carbon
 Open Carbon
 Open Carbon
 Open Carbon
 Open Carbon
 Open Carbon
 Open Carbon
 Open Carbon
 Open Carbon
 Open Carbon
 Open Carbon
 Open Carbon
 Open Carbon
 Open Carbon
 Open Carbon
 Open Carbon
 Open Carbon
 Open Carbon
 Open Carbon
 Open Carbon
 Open Carbon
 Open Carbon
 Open Carbon
 Open Carbon
 Open Carbon
 Open Carbon
 Open Carbon
 Open Carbon
 Open Carbon
 Open Carbon
 Open Carbon
 Open Carbon
 Open Carbon
 Open Carbon
 Open Carbon
 Open Carbon
 Open Carbon
 Open Carbon
 Open Carbon
 Open Carbon
 Open Carbon
 Open Carbon
 Open Carbon
 Open Carbon
 Open Carbon
 Open Carbon
 Open Carbon
 Open Carbon
 Open Carbon
 Open Carbon
 Open Carbon
 Open Carbon
 Open Carbon
 Open Carbon
 Open Carbon
 Open Carbon
 Open Carbon
 Open Carbon
 Open Carbon

解凍の方法は使用するツールによってさまざまだが、 ほとんどの解凍ツールはドラッグ&ドロップのみで 解凍できるのでさほど心配はいらない。これはWin Zipを使用して解凍しているところ

い!?という淡い期待を込めて。さぁ、始 めよう。

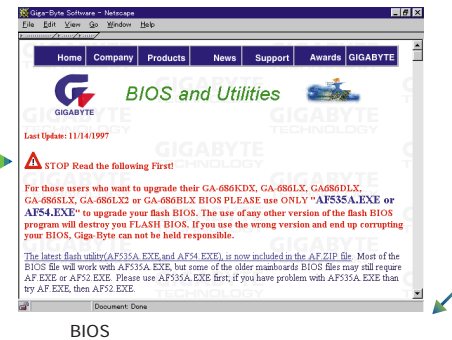

載別の505345557/mmでパンテーのパースページがいちばんだ。GA-586HXの場合はhttp://www. gigabyte.com.tw/software.htmlにある5HX25.ZIPと AF.ZIPというファイルをダウンロードする

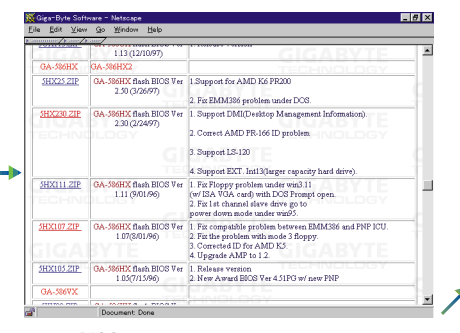

慌ててBIOSアップデートをする前にホームページで 「マザーボードは合っているか?」、「なにがよくなる のか?」を再確認する。GIGA-BYTEの場合はアップ デートプログラムも複数あるのでこちらも確認する

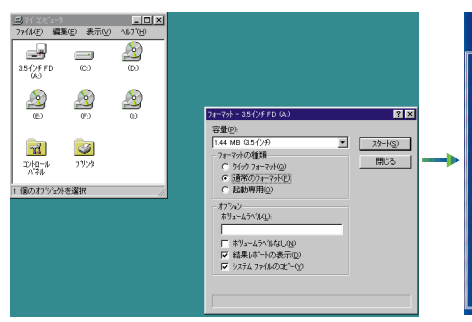

BIOSアップデートは基本的にまっさらなDOSで行な う。まっさらなDOSとはデバイスドライバ(日本語ド ライバも含む)などを組み込んでいない状態だ。ピュ アDOSの作成はディスクのフォーマットで「システム ファイルのコピー」にチェックをつけるだけでOKだ

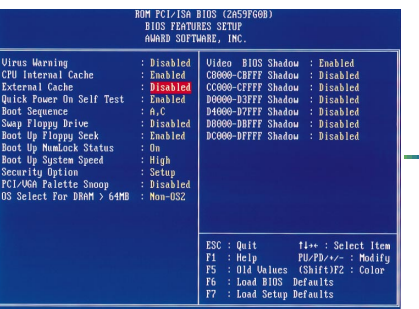

GIGA-BYTEのBIOSアップデートではセカンドキャ ッシュをOFFにして行なうことを推奨している。そ こで、プート画面で「DEL」キーを押しBIOS画面を 呼び出し、「BIOS FEATURES SETUP」を選択し、 「External Cache」をDisableに設定し保存する

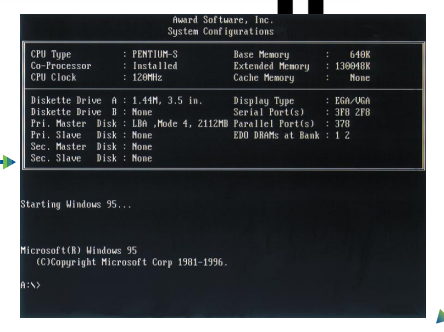

**3** tSpecial

マザーボードの設定が完了したところで、先ほど解 凍したプログラムとデータをシステム入りでフォー マットしたFDにコピーし、そのFDでDOSを立ち上 げる。見慣れない英語DOSで立ち上がるのだが、数 個のコマンドを使うだけなので問題ないだろう

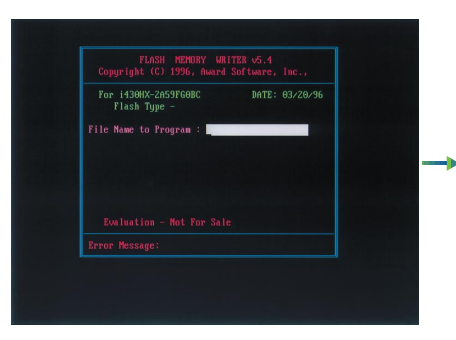

DOSが起動したら「AF54.EXE」と入力しEnterキー を押す。するとBIOSアップデートプログラムが起動 する。そしてプログラムファイルはなにか?と聞い てくるのでダウンロードしたhx25.binと入力する

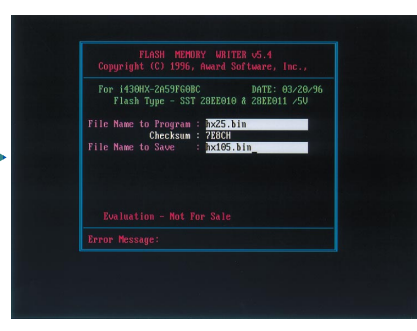

目的のBIOSプログラム名を入力するとバックアップ を取るかどうか聞いてくる。もちろん「Yes(Y)」 を選択する。ファイル名はなにを入れてもよいが、 分かりやすいように最初にチェックしたBIOSバージ ョンを入れておくとよいだろう

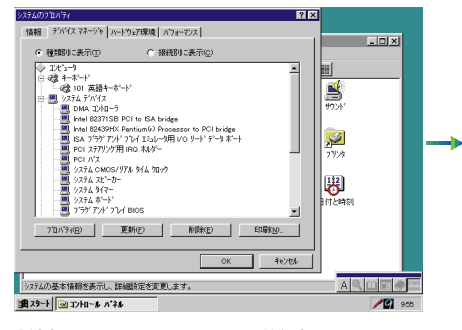

BIOSアップデートが終了したらWindowsを起動させ る。アップデートによって不具合が出ていないこと などをシステムのプロパティで確認する。そのほか にもいくつかのプログラムを立ち上げるなど自分が 納得できるまで確認する

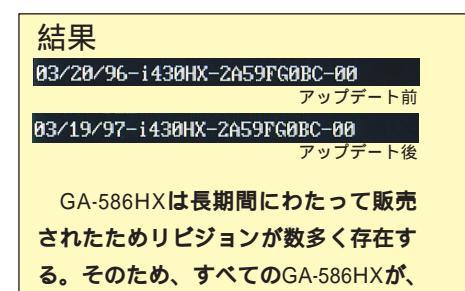

 
 DIOS FRANUES SERUP AMAB SOTTURES, INC.

 Virus Marning CPU Internal Cache External Cache External Cache External Cache External Cache External Cache External Cache External Cache Stanbied Datable Usable Usable Stanbied Song Fippy Frue Toot Up Manok Status Boot Up System Speed Dot Up Manok Status Boot Up System Speed External Cache External Cache External

確認して問題がないようなら最初に変更したセカン ドキャッシュの設定をもと(Enable)に戻す。ここ で戻し忘れても動かなくなるようなことはないが、 処理速度がいままでよりぐっと落ちてしまうので忘 れないようにしよう

今回のようにMMX Pentium 233MHzなど 動作電圧が異なるCPUをBIOSの変更だけ で動作させることができるかどうかは不 明だ。しかし、いままでだめだと思ってい たCPUがBIOSの変更のみで対応できると したらかなりお得なチューンナップとい えるだろう。速さの違いは右のとおり。

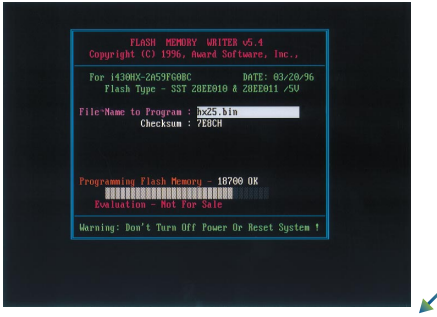

バックアップを取り終わるといよいよBIOSのアップ デートだ。「ほんとうに書き換えますか?」と聞い てくるので、もちろん「Yes(Y)」で実行する。あ とは10~20秒画面の進捗バーが100%に達するのを みているだけで完了する

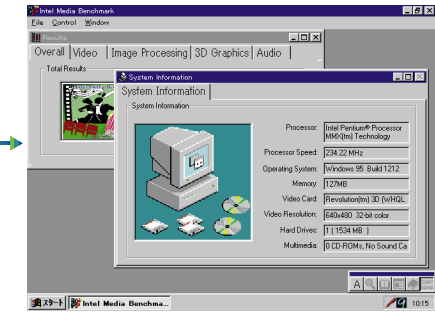

最後にMMX Pentium 233MHz (外部3.3V、内部2.8V のCPU)に交換してみよう。BIOSアップデートによ って自動電圧チェックが働き、MMX Pentium 233 MHzもまったく問題なく動作するようになった

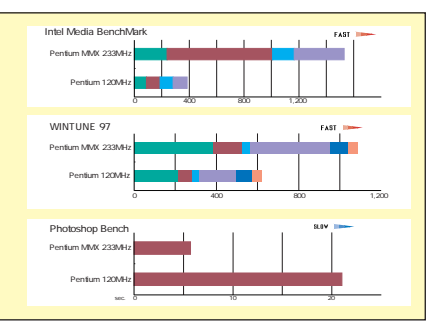

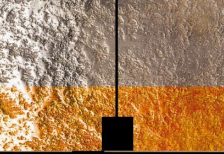

## 富士通 FMV-DESKPOWER SII 165の グラフィックスドライバをアップデートする

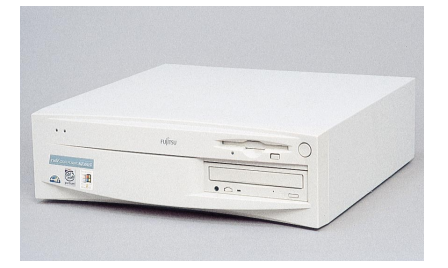

FMV-DESKPOWER S 165を例にして

165にインストールされているドライバ はDirectX5未対応とされている。そこで 新しいドライバをインストールすること

によってDirectX5対応にするというのが

グラフィックスカードのアップデートを 詳しく説明する。富士通によると、このS

目的

## 手順表

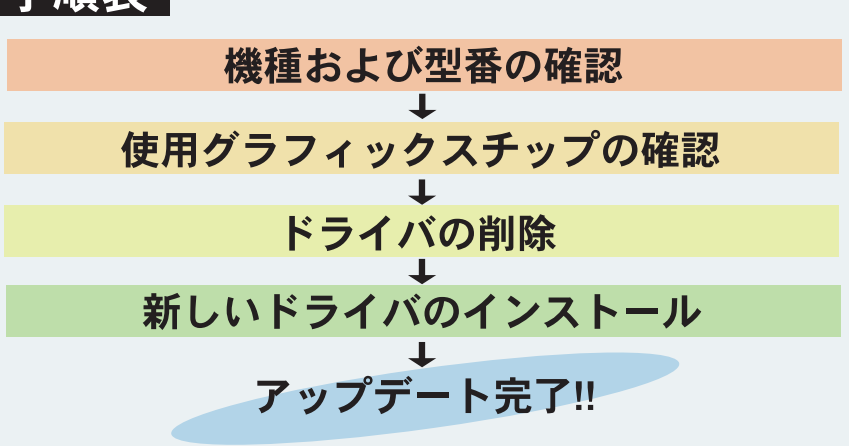

目的だ。今まではグラフィックスドライ バがネックになっていたDirectX5だが、 これからは使用するゲームも問題なく遊 べるようになる。

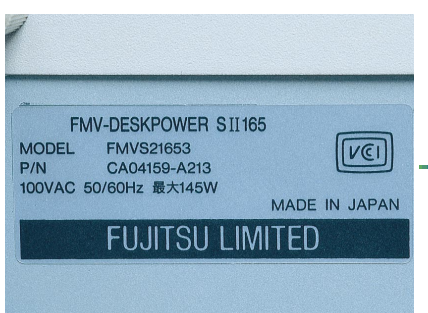

FMVはDESKPOWERシリーズとなってからすでに3 年が経過している。その長い期間に発売されてきた 機種、型番が非常に多いため機種および型番の確認 は他社のPCよりも細かいところまでメモを取ってお くのがよいだろう

? ドライバ

-NeoMagic MagicGraph128V/ZV Windows95 ドライバディスク V5.32

s95用ATI Mach64 ディスブレイドライバ V4.35J

2月ATI Mach64 ディスブレイドライバ V3.11J 1月ATI Mach64 ディスプレイドライバ V3.1J 1月ATI Mach64 ディスプレイドライバ V3.0J

Windows95冊Trident Cyber 9397 ディスプレイドライバ
 Windows95冊Trident Cyber 9382-1 ディスプレイドライバ
 Windows95冊Trident Cyber 9385 ディスプレイドライバ
 Windows95冊Thips And Technologies 85548 ディスプレイドライバ

POWER9100/9130ディスプレイドライバ V2.24 CL-GD5426/8ディスブレイドライバ V1.50 線正版
 CL-GD5434ディスブレイドライバ V1.248

Stealth 3D 3000 Series Windows95(R) Driver 日本語版 Ver 4.03.00.2111
 Stealth 3D 3000 Series WindowsNT(R) 4.0 Driver 日本語版 Ver 2.01.02J

le <u>E</u>dit ⊻iew <u>G</u>o ₩ir

ディスブレイドライバ

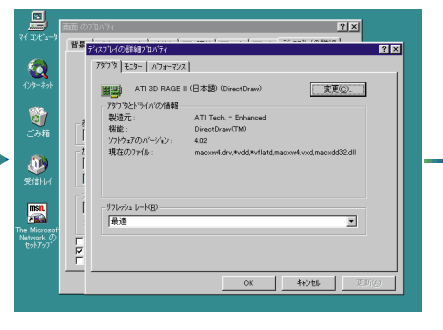

まず現在のドライバを確認しておこう、デスクトッ プでマウスを右クリックし、「画面のプロパティ」を 出す。「ディスプレイの詳細」タグを選択し、「詳細 プロパティ」をクリックする。ここに現在のドライ バが表示される

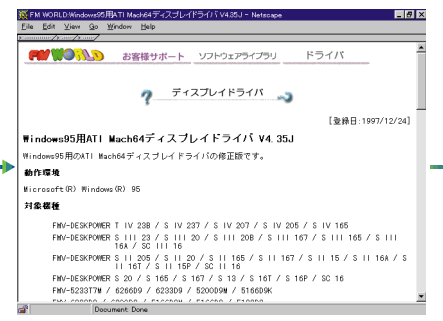

同じチップ用のドライバでも複数あるときは、使用 しているOSを選択する場合と、複数のバージョンが 掲載されている場合で、通常最新のドライバをダウ ンロードする。ここで、やっと機種、型番一覧が出 てくるので自分のPCに適合しているか確認する

4 8023 - 202X4 C 2 

富士诵のホームページではドライバを機種、型番ご とではなく、グラフィックスチップの名前で分類し ている。そこで、DESKPOWERシリーズはふたを はずすだけで簡単にみることができるので、自分の PCに使用されているチップを確認すればよい

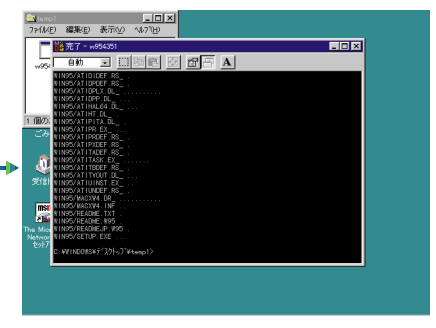

ホームページからW954351.EXEとW954352.EXEを ダウンロードする。このファイルは自己解凍形式に なっているのでTEMP1とTEMP2というフォルダを 作り、W954351.EXEはTEMP1へ、W954352.EXE はTEMP2ヘコピーしてダブルクリックする

チップを確認したら、富士通のホームページhttp:// www.fujitsu.co.jp/hypertext/fmworld/product/lib/catego ry/display.htmlでドライバを探す。S 165に使用され ているのは3D RAGE で、富士通ではMach64とい う製品群に分類されている

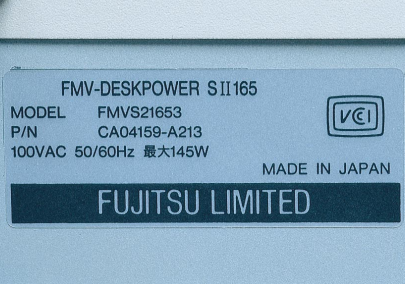

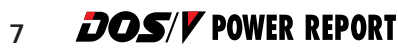

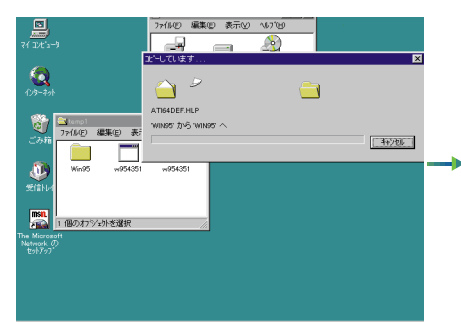

自己解凍によってTEMP1、TEMP2にそれぞれ WIN95というフォルダが作られ、その中にドライバ が格納される。ここでフォーマットずみのFD2枚に DISK1、DISK2とラベルを貼り、TEMP1の中身を DISK1へ、TEMP2も同様にDISK2にコピーする

|                                      | ወን ከለማት                                                           |                                                           | <u>? ×</u>    |   |
|--------------------------------------|-------------------------------------------------------------------|-----------------------------------------------------------|---------------|---|
| マイコンピューシ 雅                           | 暴   スタリーン セーバー   デザイン                                             | ディスフルイの加美細                                                | 1             |   |
| 109-201                              | ディスクしくの日本組ケロハティ<br>アダプラ モニター   ハウォーマン                             | t]                                                        | 1             | × |
|                                      | スワッケード ディス<br>- アジフランドライバの情報<br>設造元:<br>フフトウェアのハージャン:<br>現在のファイル: | ንጌብ 79ንንኙ (VGA)<br>(280%~ት* ምሳሪንጌብ)<br>40<br>vga.drv.#vdd | <u>- 280.</u> |   |
| The Microso<br>Network C<br>Etyl/797 |                                                                   | ox 1                                                      | Shirtes. WEGG |   |

再起動したら、画面上で右クリックし、「プロパティ」 を選択する。すると、「画面のプロパティ」が表示さ れる。ここで、「ディスプレイの詳細」タグを選択し、 「詳細プロパティ」をクリックし、このような画面が 表示されるので、右上の「変更」をクリックする

| (日本語) (Direct/0                                             |
|-------------------------------------------------------------|
|                                                             |
| 1777 1 51 1                                                 |
| All leoh - Enhanced                                         |
| 402                                                         |
| macrosofi dry stydd styf latid macrosofi yyd macrodol32 dll |
|                                                             |
|                                                             |
|                                                             |
|                                                             |
|                                                             |
|                                                             |

終了すると再起動するかどうかを聞いてくるので、 直ちに再起動する。再起動後は、デスクトップで右 クリックし、最初にやったようにドライバが新しい ものに変わっているかを確認する。ATI 3D RAGE II+ (日本語) DirectDraw)と表示されていればOK

VGA Utilities for Windows95 VER.:4.35J 修正項目および注意事項/制限事項 インストール手順書 テキストは、Windows95用ATIディスプレイドライバ「VGA Utilities for Winds R.t4.35JJ について記述したものです。 テキストの構成は以下の様に成っています。 対象機種 修正項目 インストール手順 注意事項/制限事項 対象機種 LL

\_ 8 ×

ここで、DISK1、DISK2にはそれぞれWIN95という フォルダがあり、その中にファイルがあるはずだ。 DISK1のWIN95フォルダにあるREADME.TXTファイ ルは、インストールの説明なのでしっかり読んでおく

| E                         | 74                                                                                       | <u>? x</u>                               |
|---------------------------|------------------------------------------------------------------------------------------|------------------------------------------|
| マイコンピュー 背景 スク             | リーンセーバー デザイン ディスフレイの詳細                                                                   |                                          |
|                           | 1                                                                                        |                                          |
| F4221                     | (の)詳細) ロハライ                                                                              | <u>? ×</u>                               |
| 123-201 797               | 9 モニター ハウォーマンス                                                                           |                                          |
| 70.9                      | えの選択                                                                                     | ×                                        |
| <b>2</b><br>二み箱           | ディスフレイアダフラーお思いのハートウェアと互換性のあるモデル<br>するモデルを想ったして、IOKJを押してください。モデルが一覧<br>2019ビーディスがからインストール | 「表示されてします。もり行っつ"<br>これ、場合は、「えべての」<br>「ス」 |
|                           | ・・・・・・・・・・・・・・・・・・・・・・・・・・・・・・・・・・・・                                                     | OK<br>キャンセル<br>参照(B)                     |
| Install E                 | 6 配布7ァイルの北~一元                                                                            |                                          |
|                           | A Aliwin95V                                                                              | -                                        |
| Network (7.<br>19/17/77 F | 互換性のあるデバイスを表示(2)<br>すべてのデバイスを表示(2)                                                       | ディスク使用(日)                                |
| _                         | OK                                                                                       | 44726                                    |
|                           | OK 4t/th                                                                                 |                                          |
| No. of the second second  |                                                                                          |                                          |

ここで先ほど作ったDISK1をAドライブに挿入し、 「ディスクの使用」をクリックするとAドライブのど こにドライバがあるかを聞いてくるので「A:¥WIN 95¥」と入力し「OK」を押す

#### 結果

ざっと早足でグラフィックスカード のドライバアップデートを紹介してき たが、もし途中でおかしくなった場合 はどうしたらいいのだろうなどと思う 人もいるだろう。そんなときは次のよ うな方法がある。Windows 95起動時に 「F8」キーを押すとメニューが出てくる。 そのメニュー中の「3. Safe mode」とい う項目を選択し、VGAのセーフモード で起動する。起動したあとは、途中で

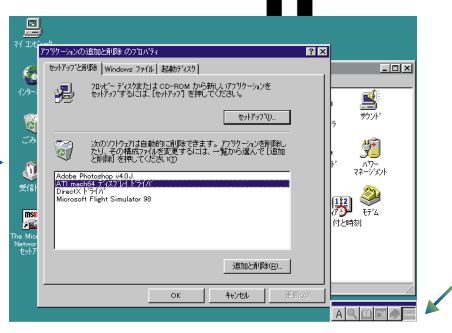

**5. ESpecia** 

ここで作業開始だ。まず、スタートメニューの「設 定」の「コントロールパネル」を開き、「アプリケー ションの追加と削除」を実行する。次に、リストに ある「ATI mach64 ディスプレイドライバ」を選択 し、「追加と削除」を押して削除し、再起動する

|             | 0010A%4                                                                                                    |      |
|-------------|----------------------------------------------------------------------------------------------------|------|
| (コルコー) 管理   | 条 スタリーン セーバー テザイン ディスフレイの詳細                                                                                                    |      |
| -           |                                                                                                    |      |
| 20          | ディスフルイの海洋地力ロバライ ? ×                                                                                                    |      |
| レターネット      | 79779 E-5- 1774-772                                                                                                    |      |
|             | デバイスの運転                                                                                                    | ×    |
| 12.         | デルイスの選択                                                                                                    |      |
| 2           | ハートウェアと一致するディスフリー(アタフラを切ったして、[OK] を押してください。モデルがわけ                                                                                                    | 23 m |
| ごみ箱         | していていることの「しい」を行していてき、もこの一つ知られるを外バックディスパンのないかれからすかい<br>されています。                                                                                                    | RT   |
|             |                                                                                                    |      |
| <b>AD</b>   | TO MUS                                                                                                    |      |
| THRb1.r     | ATI 3D RAGE II (English) (Direct/AM)                                                                                                    | -    |
| Aller PT    | ■ ATI 3D RAGE II+ (日本語) (Direct/0                                                                                                    |      |
|             | ATI 3D RAGE PRO (English) (Direct/O                                                                                                    |      |
|             | In a contract of the contract of the contrac | _    |
| Nicroso     | ATI 3D XPRESSION* (English) (Direction                                                                                                    |      |
| etwork 0, L |                                                                                                    | *    |
|             | <ul> <li>              「互換性のあるデパイスを表示(Q)      </li> </ul>                                                                                                    |      |
| -           | で すべてのデバイスを表示(4)                                                                                                    |      |
|             | Or kvitt                                                                                                    | 1    |
|             | - teres                                                                                                    |      |
|             |                                                                                                    | 1000 |

OKを押すと、グラフィックスカードの一覧が表示さ れる。S シリーズはREADME.TXTに書いてある 「ATI 3D RAGE II+(日本語)(DirectDraw)」を選択す る。あとはほとんど自動で進み、DISK2への交換が 要求されたときに入れ換えるだけでOKだ

つまずいたところからやり直せばOK だ。それでもおかしいときはセーフモ ードにして最初からやり直す。もしも のことがないとはいえないので、この 「セーフモード」、ぜひ覚えておいてほ しい。最後に、すべてのグラフィック スカードがこの方法に当てはまるわけ ではない。必ずドライバに付属してい るREADME.TXTや説明書にしっかりと 目を通してから実行するように。

| FMV-DESKPOWERに搭載されているグラフィックスチップ |                                              |  |
|---------------------------------|----------------------------------------------|--|
| 機種                              | チップの名前                                       |  |
| FMV-DESKPOWER                   | Cirrus Logic社製CL-GD5426/8                    |  |
| FMV-DESKPOWER C                 | Cirrus Logic社製CL-GD5426/8                    |  |
| FMV-DESKPOWER S                 | ATI社製3D RAGE                                 |  |
| FMV-DESKPOWER S                 | ATI社製3D RAGE                                 |  |
| FMV-DESKPOWER S                 | ATI社製3D RAGE                                 |  |
| FMV-DESKPOWER S                 | ATI社製3D RAGE                                 |  |
| FMV-DESKPOWER T                 | ダイアモンド・マルチメディア・システムズ社製Stealth 3D 3000 Series |  |
| FMV-DESKPOWER T                 | ダイアモンド・マルチメディア・システムズ社製Stealth 3D 3000 Series |  |
| FMV-DESKPOWER T (モデル30系は除く)     | ATI社製3D RAGE                                 |  |

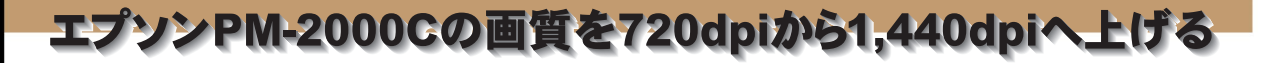

#### 目的

PM-2000Cは720×720dpiの画質とA3対応というふたつの大きな 特徴を持ち、さらに10万円を切る価格によって一般に受け入れら れたカラープリンタだったが、プリントエンジンそのものはもっ と上の性能を持っていた。エプソンも製品をもっと活かすための ドライバを開発し、公開している。そこで、せっかくの高画質を 無料で手に入れられるのだからドライバを入れ換えない手はない。 ここではプリンタドライバの入れ換え手順を説明する。

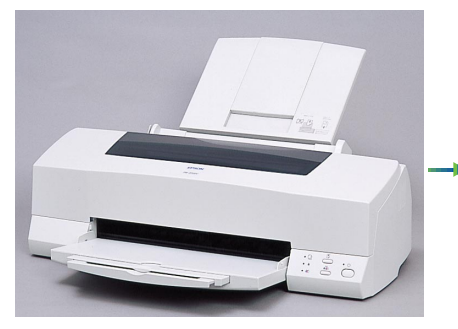

フルカラーインクジェットプリンタの中で群を抜い て大きいサイズ(A3)が印刷できるのがPM-2000C だ。旧ドライバでの印刷品質は720×720dpiだった が、新ドライバを使用すれば1,440×720dpiという超 高解像度での印刷が可能になるという

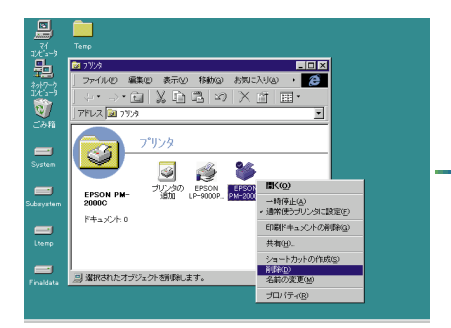

新しいドライバをインストールする前に必ずいまま で使用していたドライバを削除しておく。削除する ときに、古いドライバファイルなどを削除します か?と聞かれるのですべて「はい」を押してきれい に削除する

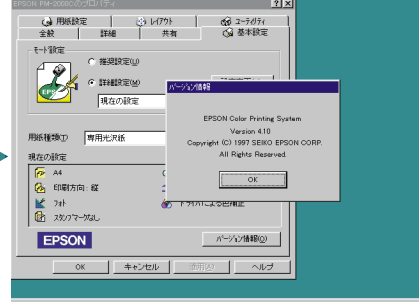

現在使用しているドライバが1,440dpiに対応してい る場合は、アップデートの必要はない。プリンタド ライパのプロパティでドライババージョンを確認し よう。4.40以前のドライバはアップデートする必要 がある

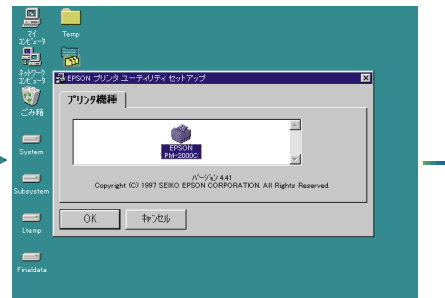

前の解凍で1の中に自動的に作られたフォルダ、 DISK1にSETUP.EXEがあるのでこれを実行する。す るとEPSON プリンタユーティリティセットアップ が立ち上がるので「OK」を押す。途中DISK2以降の ファイルの場所(同じ「1」フォルダ)を指定する

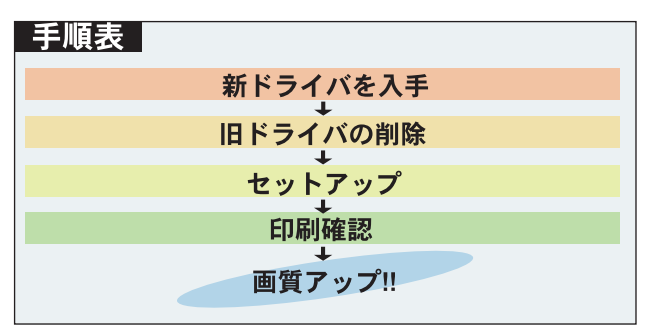

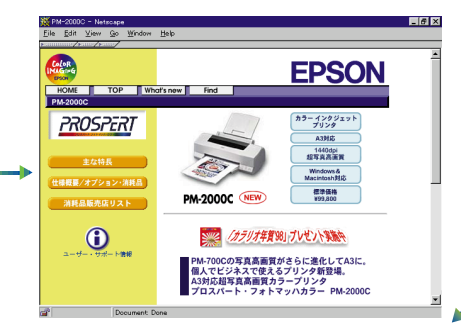

プリンタドライバはhttp://www.i-love-epson.co.jp/ products/tp/printer/p\_photo/pm2000c.htmから入手可 能。ダウンロードした7ファイルは1と2というフォ ルダを作り、PM2C41B1~B4を1に、PM2C41B5以 降は2にコピーし、それぞれのファイルを解凍する

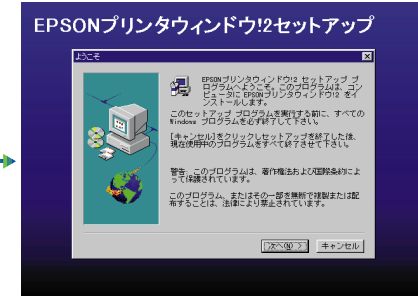

最後にEPSON プリンタウィンドウ!2を使用する場 合は「2」に解凍したDISK1のSETUP.EXEを実行し、 プリンタドライバと同じ要領でインストールする。 これでアップデートは完了だ

#### 結果

ドライパアップデートの前後を比較する とやはり違いが出た。しかし、よほど高 解像度の画像を扱わない限りはあまり違 いは現われないようだ。とはいえ無料で 自分のプリンタがグレードアップできる のだ、古いドライバを使っている人はい ますぐアップデートしよう。

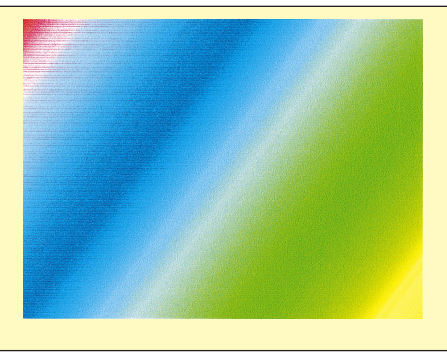

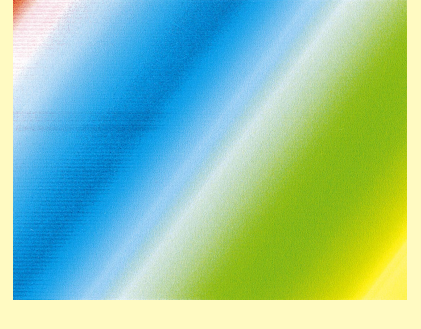

## NEC AtermIT55のファームウェアをバージョンアップ

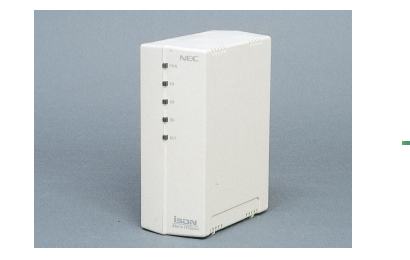

TAの中ではかなり古株になってきたNECのAterm IT55。 日進月歩の通信事情に対応できるようにファームウェア のバージョンアップは容易にできるようになっている。 不具合の多くもバージョンアップで解決できる

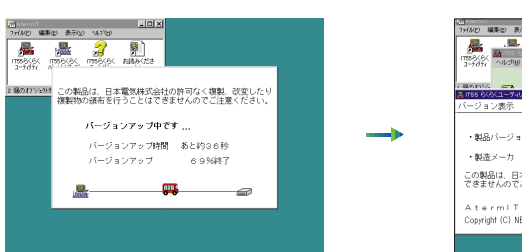

TEMP1などのフォルダを作って、ファイルをそこで実行す る。するとIT55\_306.BINというファイルが作られる。次に IT55らくらくバージョンアップを起動し、「ファイル」か ら先ほどのフォルダを指定し、IT55\_306.BINを入力して 「はい」を押す

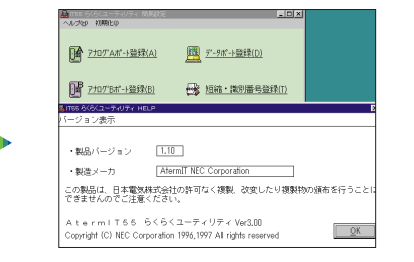

まず、Aterm付属のIT55らくらくユーティリティの「ヘル プ」から「パージョン表示」を選択し、現在のパージョン を確認する。ここでいうパージョンは上の1.10という数字 で、下のVer3.00のことではないので注意する

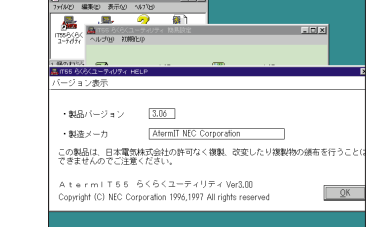

約2分経過するとバージョンアップは完了する。Atermが 再起動(自動)を完了したところで先ほどのIT55らくらく ユーティリティで再びバージョンをチェックする。しっか り3.06になっていれば終了だ

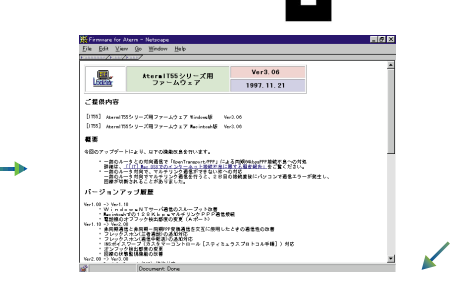

3.tSpecia

バージョンを確認したらNECのホームページhttp://www1. meshnet.or.jp/aterm/osl/osl\_it55\_firm.htmにて最新バージョ ンを確認する。1.10よりも大幅にバージョンアップしてい るのでさっそくWindows用アップデートファイルをダウン ロードする

通信機器のファームウェアアップデート はほかのアップデートなどに対し、比較 的簡単にできる。さて、このAterm IT55 のバージョンアップでなにがよくなった のか?たとえば電子メール着信通知やフ レックスホン、ボイスワープに対応した。 初期のバージョンアップでは通信スピー ドにかかわるところもあったが、数回の ファームウェアリリースによって現在は ちょっとしたトラブルをなくす程度だ。

## MELCO DVU-K10FB(DVD-ROMドライブ)をバスマスター対応にする

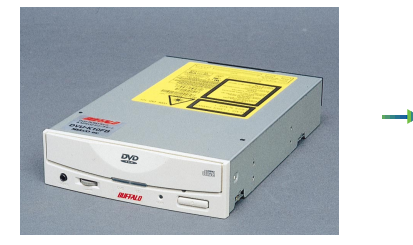

メルコDVD-ROMドライブの第1弾として発売されたDVU-K10FBはパイオニア製ドライブを使用しており初期の製品 としては比較的安心感があるが、いまではあたりまえの IDEパスマスター転送に対応していない

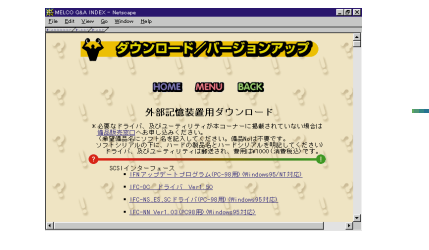

DVD-ROMドライブのファームウェアパージョンは通常確認 できないため、まずホームページからアップデートユーテ ィリティをダウンロードする。メルコのホームページhttp:// www.melcoinc.co.jp/qa/hd.htmlからダウンロードが可能

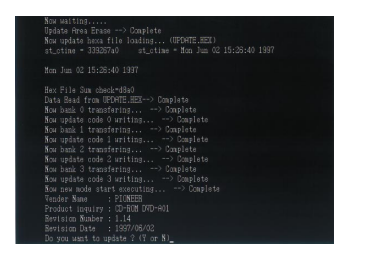

ターゲットIDを入力すると自動的にファームウェアの書き 換えがスタートする。終了すると新しいパージョン1.14が 表示され、もう一度書き込むかどうか聞いてくる。そこで 「No(N)」を押してユーティリティを終了する

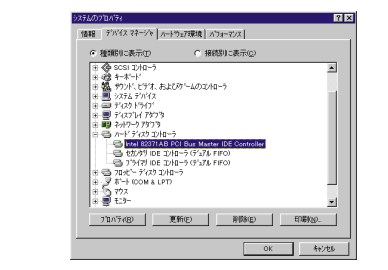

アップデートが完了したら、Windows 95のIDEドライバを システムのプロパティから削除し、バスマスタードライバ をPlug&Play自動検出に従いインストールする。これでコマ 落ちなどの心配は大幅に減少し、システムへの負荷も減る

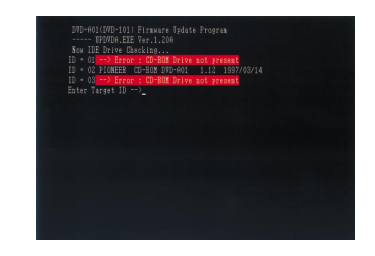

このユーティリティはパージョン1.12が対象なので、それ 以外からはアップデートはできない。まずUPDVDA.EXE を立ち上げるとファームウェアパージョンとIDが表示され るのでここで確認する。ターゲットIDはこの場合2になる

このDVD-ROMドライブのアップデー トで注意しなければいけないのは必ずセ カンダリのマスターにドライブを接続し ておくことだ。これはソフトウェアがそ こにあるドライブにファームウェアを書 きに行くようにプログラミングされてい るためでハードウェアの仕様ではない。 また、キャプションでは触れられなかっ たが、このアップデートもピュアなDOS 環境において行なわなければならない。

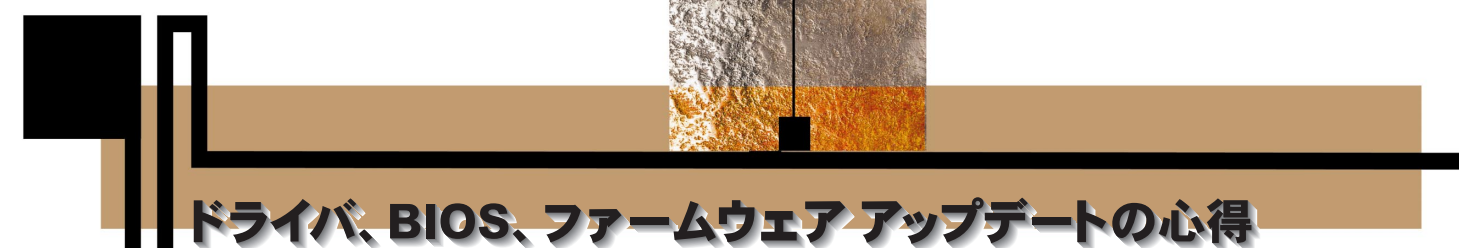

#### 1.自分の機種、型番を知っておく

まず自分がなにを使っているのかを完 全に把握しておくことが基本中の基本。 機種は知っていても型番を知らない人が とても多いが、BIOSやファームは機種 のみならず型番で区別されていることが ある。そのため機種だけでファイルを探 すと思っていた以上に多くのファイルが 見つかってしまい、どれを選べばよいの か分からなくなってしまう。最悪の場合、 型番間違いでBIOSを破壊してしまう可 能性もある。マニュアルをしっかり保存 しておく、もっというならマニュアルの 型番リストで自分のものには印をつけて おくとよいだろう。

#### 4.POWER CD-ROM32に ないときはインターネット

POWER CD-ROM32に収録されていな い場合はどうしたらいいのだろうか? 答えは簡単でインターネットを利用すれ ばよい。インターネットなんてモデムじ ゃ遅いからつないでないよ。という人も 多いかもしれないが、Webサーフィンと 違い目的がドライバのダウンロードと決 まっているので速度は28,800bpsもあれ ば十分だ。国内のプロバイダにつなぐだ けで世界中のメーカーのドライバをダウ ンロードできるのだから利用しない手は ない。手掛かりになるリンクサイトや主 要メーカーを下のとおりリストにしてあ るので利用してほしい。 TEXT: 篠原野明 Noah Shinohara 2.不具合が出たらすぐにメモを取る

日常的にPCを使っているとちょっと 気になる現象が起きることがある。大き な異常はすぐに気がつき、メーカーに問 い合わせたりするが、些細なことは見逃 してしまうことが多い。しかし、その些 細なことがもとで大切なデータを破壊し てしまう可能性もあるし、気がつかない うちにシステムが不安定になってしまう こともある。が、逆にちょっとしたトラ ブルならBIOS、ドライバ、ファームの 書き換えで直ってしまうことが多い。ひ と月に一度程度は自分の不具合リストを 見ながらドライバ探しをしてみてはどう だろうか。

#### 3.POWER CD-ROM32を利用する

手前味噌で申し訳ないが、本誌につい ているPOWER CD-ROM32を利用するの も非常に有効だ。毎月各社のホームペー ジで更新されたデータを収録しているた め、いちいち各社のホームページでやや こしいリンクをたどったり英語を読んだ りしなくても、必ず最新のドライバを手 にすることができる。最新以外のドライ バを網羅的に欲しい場合は98年1月号付 録のPOWER DVD-ROMを利用するのも よいだろう。DOS/V、PC-9800シリーズ にかかわらず各種ドライバなどがほとん ど収録されている。

## アップデートは簡単なことだ!!

ドライバ、BIOSなどのアップデート は、アップデートするためのプログラム を使用してデータを書き換える、ただそ れだけのことだ。しかし、アップデート に失敗するとデバイスが動かなくなった りすることがある。BIOSやファームウ ェアになると、一度ミスをすればその機 械そのものが完全に使えなくなってしま う。この「動かなくなってしまう=故障」 ということがドライバ、BIOS、ファー ムの書き換えを「難しいこと」にしてし まっている。そこで簡単にアップデート をするためにはどうすればいいのかとい うと、キャプションでもしつこいぐらい に登場する「確認」という言葉、これを しっかりやることだ。確認さえ怠らなけ ればまず失敗することはない。それぞれ のアップデートは時間にして数分、どん なに確認を多くやっても20分はかからな い。ふだん使用しているワープロや表計 算でも確認しないとミスをすることがよ くある。逆に確認さえしっかりすればミ スはなかなか起きない。いきなりBIOS やドライバのアップデートと聞くと難し いことのように感じるが、ワープロのデ ータ更新や表計算でのグラフの作り直し とそう大きく変わることではない。簡単 なもの(ドライバなど)から徐々に挑戦 してみてはどうだろうか?

#### 最新ドライバを手に入れるために知っておきたい便利サイト

| 秋葉HotLine!(インプレス)             | http://www.impress.co.jp/akibamap/hotline/index.html    |
|-------------------------------|---------------------------------------------------------|
| ホットリスト(DOS/V POWERREPORT)     | http://home.impress.co.jp/magazine/dosvpr/hotlist/hard/ |
| メーカーリンク集(DOS/V PARADISE)      | http://www.dospara.co.jp/link/                          |
| メーカーリンク集(System Optimization) | http://www.sysopt.com/sites.html                        |
| BIOSリンク集(WIM`S BIOS PAGE )    | http://www.ping.be/bios/                                |
| サーチ&リンク集(c net DOWNLOAD.COM)  | http://www.download.com/                                |
| 総合リンク集(HW COMPANIES)          | http://www.venus.it/homes/spumador/driver.htm           |
| ストレージリンク集(Peter den haan`s)   | http://thef-nym.sci.kun.nl/ pieterh/storage.html        |